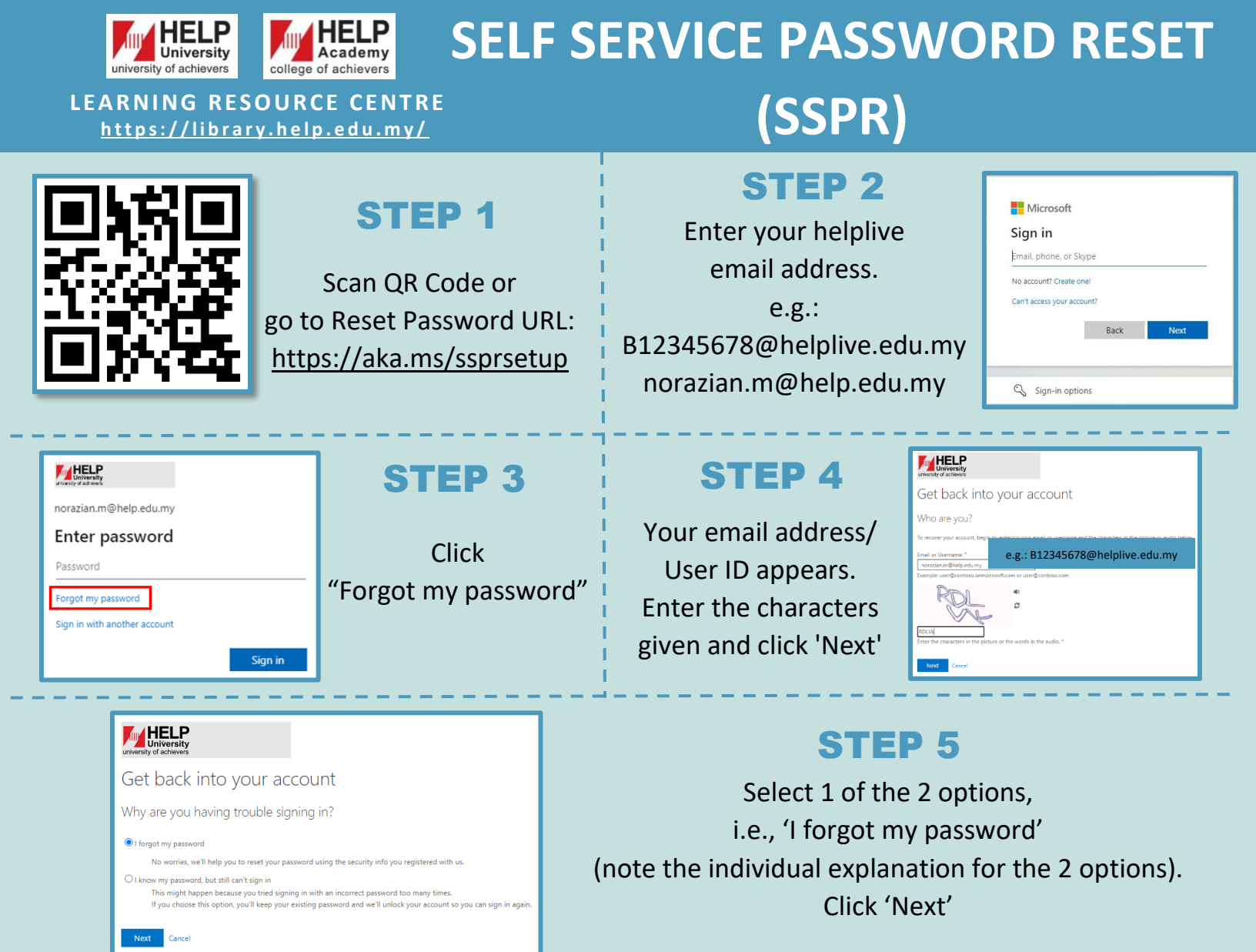

| university of achievers                                          |                                                                                                    |  |
|------------------------------------------------------------------|----------------------------------------------------------------------------------------------------|--|
| Get back into your account                                       |                                                                                                    |  |
| verification step 1 > choose a new password                      |                                                                                                    |  |
| Please choose the contact method we should use for verification: |                                                                                                    |  |
| Text my mobile phone Call my mobile phone                        | In order to protect your account, we need you to enter your complete mobile<br>phone number (************************************ |  |

## **STEP 6**

Select 1 of the options to receive a verification code, i.e., via mobile phone's SMS – key in your mobile phone no. and click 'Text'

## **STEP 7**

The verification code is then sent to your mobile phone via SMS. Enter the code received and click 'Next'

| university<br>university of achievers |                                                                             |
|---------------------------------------|-----------------------------------------------------------------------------|
| Get back into y                       | our account                                                                 |
| verification step 1 > choose          | e a new password                                                            |
| Please choose the contact method w    | re should use for verification                                              |
| • Text my mobile phone                | We've sent you a text message containing a verification code to your phone. |
| Call my mobile phone                  | 155393                                                                      |
|                                       | Next Try again Contact your administrator                                   |
|                                       |                                                                             |
|                                       |                                                                             |

| university of achievers                                  |
|----------------------------------------------------------|
| Get back into your account                               |
| verification step $1 \checkmark >$ choose a new password |
| * Enter new password:                                    |
| * Confirm new password:                                  |
| Finish Cancel                                            |

## **STEP 8**

Enter new password, click 'Finish' and you're done. Your password has been reset and you may now access the Library database at https://ezproxy.help.edu.my/login